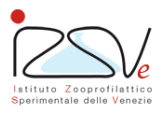

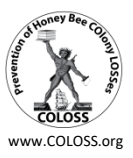

#### COLOSS 2020/2021 Umfrage zu Verlusten und Überleben von Bienenvölkern

#### Liebe Kollegen,

Dies ist die endgültige Version des COLOSS 2021-Fragebogens zum Völkerverlust.

Wenn Sie die Verluste von Bienenvölkern in Italien überwachen möchten, verwenden Sie diesen Fragebogen wie unten angegeben.

#### **Zusammenstellung und Speicherung**

Der Fragebogen kann wie im letzten Jahr online ausgefüllt werden. Vor einigen besonders wichtigen Fragen steht ein rotes Sternchen (\*).

Andere Fragen, denen kein Sternchen vorangestellt ist, sind optional. Wir bitten Sie jedoch, diese ebenfalls zu beantworten.

Sie können die eingegebenen Antworten speichern und zu einem späteren Zeitpunkt wieder ausfüllen, indem Sie den Anweisungen auf der nächsten Seite folgen.

Bei technischen Problemen beim Ausfüllen des Fragebogens können Sie an folgende Adresse schreiben: osservatorio@izsvenezie.it.

#### Fälligkeiten

Damit die gesammelten Daten analysiert und in die europäische Umfrage 2020-2021 aufgenommen werden können, muss der Fragebogen bis spätestens 15. Juni 2021 ausgefüllt werden.

Die gesammelten Daten werden in einer einzigen Sammlung an die internationalen Überwachungskoordinatoren zur anschließenden Analyse und Verarbeitung übermittelt.

#### Datenkonsistenzprüfung

Die Daten zur Anzahl derBienenvölker zu Beginn des Winters (Frage 4) dürfen nicht fehlen und müssen größer als O sein. Die Daten zur Anzahl der verlorenen Bienenvölker (Fragen 5, 6, 7) dürfen nicht fehlen und müssen größer oder gleich O sein. Die Anzahl der toten Bienenvölker plus die Anzahl der aufgrund der Probleme der Königin verlorenen Völker darf die Anzahl des Völkerbestandes zu Beginn des Winters nicht überschreiten.

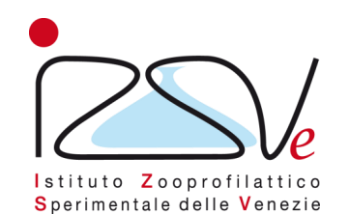

## **Anweisungen zum Speichern des Fragebogens**

# «COLOSS 2020/2021 Umfrage zu Verlusten und Überleben von Bienenvölkern»

## Schritt 1 – Klicken Sie auf «Eingabedaten speichern»

|     |                                                                                                    |                                                  | Später fortfahren |
|-----|----------------------------------------------------------------------------------------------------|--------------------------------------------------|-------------------|
|     |                                                                                                    |                                                  |                   |
| 20% |                                                                                                    |                                                  |                   |
|     | <ul> <li>3. Wie viele Bienenvölker haben Sie 2020 eingewinte<br/>Bitte Zahl der Wirtschaftsvölker, keine Klein- oder Rese</li> </ul> | rt?<br>ervevölker.                               |                   |
|     |                                                                                                    |                                                  |                   |
|     |                                                                                                    |                                                  |                   |
|     |                                                                                                    |                                                  |                   |
|     | In der nächsten Frage möchten wir von Ihnen die Zahl de<br>Wenn Sie keine Verluste hatten, tragen Sie bitte bei aller                | er verlorenen Völker wissen.<br>1 Feldern 0 ein! |                   |
|     |                                                                                                    |                                                  |                   |
|     | * 4. Wie viele dieser (3.) Völker waren nach dem Winter                                                                              | r 2020/21                                        |                   |
|     | a) lebendig, aber weisellos oder drohnenbrütig?                                                                                      |                                                  |                   |
|     | b) verloren durch Elementarschaden (Flut, Vandalis-<br>mus etc.)?                                                                    |                                                  |                   |
|     | c) verloren (tote Völker, leere Beuten)?                                                                                             |                                                  |                   |
|     |                                                                                                    |                                                  |                   |

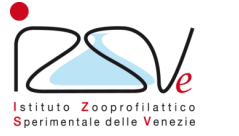

## Schritt 2 – Geben Sie die erforderlichen Daten ein

#### Bisherige Antworten speichern

Geben Sie einen Namen und ein Kennwort (min. 5 Zeichen) für diese Umfrage an und klicken Sie auf Speichern.

Ihre Umfrage wird dann unter diesem Namen und Kennwort gespeichert und kann dann später von Ihnen weitergeführt und abgeschlossen werden, wenn Sie sich unter Ihrem Namen und Kennwort wieder anmelden.

Wenn Sie eine E-Mail-Adresse angeben, wird Ihnen eine E-Mail mit weiteren Einzelheiten zugesandt.

Nachdem Sie auf Speichern geklickt haben, können Sie den Browser schließen oder mit dem Ausfüllen des Fragebogens fortfahren.

| * | Name:                 |                 |
|---|-----------------------|-----------------|
| * | Kennwort:             |                 |
| * | Kennwort wiederholen: |                 |
|   | Ihre E-Mail-Adresse:  |                 |
|   |                       | Jetzt speichern |

Zur Umfrage zurückkehren

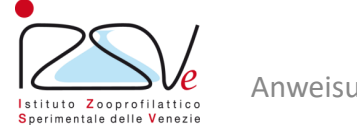

## - Schritt 3 – Fragebogen erfolgreich gespeichert

|     |                                                                                                    | Später fortfahren |
|-----|----------------------------------------------------------------------------------------------------|-------------------|
| 20% |                                                                                                    |                   |
|     | ★ 3. Wie viele Bienenvölker haben Sie 2020 eingewintert?<br>Bitte Zahl der Wirtschaftsvölker, keine Klein- oder Reservevölker. |                   |
|     | In der nächsten Frage möchten wir vor<br>Ihre Umfrage wurde erfolgreich gespeichert.                                           |                   |
|     | Schließen                                                                                                    |                   |
|     | a) Johandig, oher weiselles oder drohanhrittig?                                                                                |                   |
|     | b) verloren durch Elementarschaden (Flut, Vandalis-<br>mus etc.)?                                                              |                   |
|     | c) verloren (tote Völker, leere Beuten)?                                                                                       |                   |

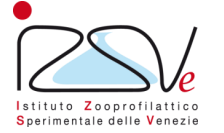

## Schritt 4 – Mail mit Link zum Fortsetzen der Umfrage

Mercoledi 07/04/2021 15:06 Osservatorio IZSVe <osservatorio@izsvenezie.it> Details Ihrer gespeicherten Umfrage - Überwinterung von Bienenvölkern 2020/2021

Danke, dass Sie Ihre Antworten zwischengespeichert haben. Die folgenden Angaben können Sie dazu verwenden, um zu dieser Umfrage zurückzukehren und das Ausfüllen der Umfrage fortzuführen. Bitte bewahren Sie diese E-Mail gut auf, da es sonst keine andere Möglichkeit gibt, auf diese Antworten zuzugreifen.

Überwinterung von Bienenvölkern 2020/2021

Name: a Kennwort: \*\*\*\*\*\*\*\*\*\*\*\*\*

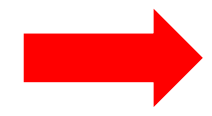

Rufen Sie die Umfrage auf, indem Sie auf folgende URL klicken (oder den Link manuell in Ihrem Browser eingeben): <a href="https://survey.izsvenezie.it/index.php/survey/index/sid/594919/loadall/reload/scid/99/lang/de">https://survey.izsvenezie.it/index.php/survey/index/sid/594919/loadall/reload/scid/99/lang/de</a>

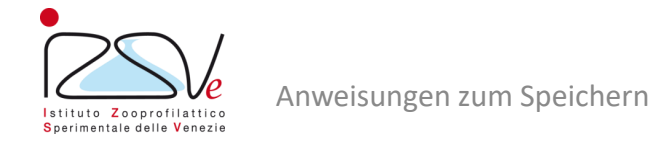

## - Schritt 5 - Setzen Sie die Umfrage fort

| <b>Zwischengespeicherte Umfrage laden</b><br>Auf dieser Seite können Sie eine vorher zwischengespeicherte Umfrage laden.<br>Bitte geben Sie den Namen ein, den Sie benutzt haben als Sie Ihre Umfragedaten zwischengespeichert haben (und natürlich das Kennwort). |             |  |
|----------------------------------------------------------------------------------------------------|-------------|--|
| There is no matching saved response.                                                                                                    |             |  |
| * Gespeicherter Name:                                                                                                    |             |  |
| * Kennwort:                                                                                                    |             |  |
|                                                                                                    | Jetzt laden |  |
| Zur Umfrage zurückkehren                                                                                                    |             |  |

**N.B.** Um die Kompilierung fortzusetzen, klicken Sie beim Speichern einfach auf den per E-Mail erhaltenen Link und geben Sie den in Schritt 2 eingegebenen Namen und das Passwort ein

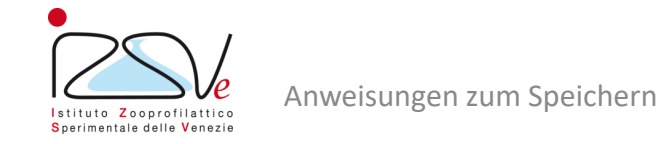

0%

## - Schritt 6 – Mögliches neues Speichern des Fragebogens

|     |                                                                                                    | Später fortfahren |
|-----|----------------------------------------------------------------------------------------------------|-------------------|
|     |                                                                                                    |                   |
| 20% |                                                                                                    |                   |
|     | <ul> <li>3. Wie viele Bienenvölker haben Sie 2020 eingewintert?</li> <li>Bitte Zahl der Wirtschaftsvölker, keine Klein- oder Reservevölker.</li> </ul>          |                   |
|     |                                                                                                    |                   |
|     |                                                                                                    |                   |
|     |                                                                                                    |                   |
|     | In der nächsten Frage möchten wir von Ihnen die Zahl der verlorenen Völker wissen.<br>Wenn Sie keine Verluste hatten, tragen Sie bitte bei allen Feldern 0 ein! |                   |
|     |                                                                                                    |                   |
|     | <ul> <li>4. Wie viele dieser (3.) Völker waren nach dem Winter 2020/21</li> </ul>                                                                               |                   |
|     |                                                                                                    |                   |
|     | a) lebendig, aber weisellos oder dronnenbrutig:                                                                                                    |                   |
|     | b) verloren durch Elementarschaden (Flut, Vandalis-<br>mus etc.)?                                                                                               |                   |
|     | c) verloren (tote Völker, leere Beuten)?                                                                                                    |                   |
|     |                                                                                                    |                   |

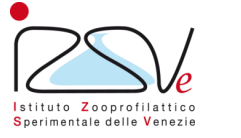

## – Schritt 7 – Speichern bestätigen

|     |                                                                                                    | Später fortfahren |
|-----|----------------------------------------------------------------------------------------------------|-------------------|
| 20% |                                                                                                    |                   |
|     |                                                                                                    |                   |
|     | Ihre Antworten wurden erfolgreich gespeichert.                                                                                                    |                   |
|     | 3. Wie viele Bienenvölker haben Sie 2020 eingewintert?                                                                                                    |                   |
|     | Bitte Zahl der Wirtschaftsvölker, keine Klein- oder Reservevölker.                                                                                              |                   |
|     |                                                                                                    |                   |
|     |                                                                                                    |                   |
|     |                                                                                                    |                   |
|     | In der nächsten Frage möchten wir von Ihnen die Zahl der verlorenen Völker wissen.<br>Wenn Sie keine Verluste hatten, tragen Sie bitte bei allen Feldern 0 ein! |                   |
|     |                                                                                                    |                   |
|     |                                                                                                    |                   |
|     | <ul> <li>4. Wie viele dieser (3.) Völker waren nach dem Winter 2020/21</li> </ul>                                                                               |                   |
|     |                                                                                                    |                   |

**N.B.** Um die Kompilierung fortzusetzen, klicken Sie einfach auf den Link, den Sie beim ersten Speichern per E-Mail erhalten haben, und folgen Sie den Anweisungen in Schritt 5

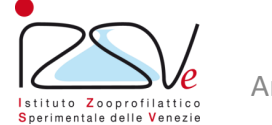